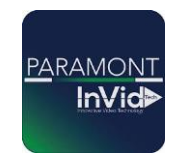

## **Paramont Series**

# How to Add Cameras to Your Mobile Device (With an account)

### Account Mode:

Registering an account enhances the security of your camera system by controlling who can add cameras to their mobile app. When the first user scans the camera's QR code during setup, they become the "master account" holder. This account has exclusive rights to manage the camera, and others cannot add the same camera to their app without permission. This method offers increased security compared to the non-account setup, where anyone with the QR code can add the camera to their app. However, it requires you to log in each time you open the app to view your cameras, unlike the non-account mode, which doesn't require login credentials.

#### Adding to the app:

Connect the recorder to the network, Click Start>Settings>Network>NAT to go to the interface for NAT configuration. Check Enable, then confirm that the "Access Type" is set for NAT2.0, Click "Apply" to save the settings, after a few moments Nat status should read "Success". You can then click on the closed eye symbol next to "Security Code" (user/pass of NVR/DVR will prompt to do so) you will need this code when adding to the APP.

\*Note: you can only add devices to an account and use "Security code" when "Access Type" is set for NAT2.0 under network>NAT.

Adding to the app: setting up and logging into an account.

Open the app and tap the three dashes in the upper left (1). Tap on the silhouette of the person (2) then tap on register and then create an account you can register by phone number or e-mail.

|                             | Live                  |                              | <                       | Login            |              | <                                                                            | Register                                         |                     |
|-----------------------------|-----------------------|------------------------------|-------------------------|------------------|--------------|------------------------------------------------------------------------------|--------------------------------------------------|---------------------|
|                             | ot logge >            |                              | US ~ +1                 | Enter Phone I    | lumber       | Enter Email                                                                  |                                                  |                     |
| ्रिंडे<br>Remote<br>Setting | දිදි<br>Local         |                              | Enter Passwire Register | ord<br>For       | jot Password | Enter Password<br>Password length<br>letters (case sen<br>contain at least t | is 8–16 digits,<br>sitive), and char<br>wo types | numbers,<br>racters |
| File                        | Server List           | $\bigcirc \bigcirc \bigcirc$ |                         | Login            | Email Login  | R                                                                            | gister Now                                       | Phone               |
| 段<br>Push Setting           | (아드)<br>Notifications |                              |                         |                  |              |                                                                              |                                                  |                     |
| (?)<br>Help                 | <br>About             |                              |                         | ther way to sign | n            |                                                                              |                                                  |                     |
| <b>0</b> 4                  | ) 88                  | <u>ی</u>                     | f                       | 8*               | ٠            | and Privacy                                                                  | and agreedUser<br>Policy                         | Agreement           |
| 111                         | 0                     | <                            | III                     | 0                | <            | III                                                                          | 0                                                | <                   |

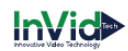

Once an account is created, you can now tap the silhouette and access "Device List", then tap the circle with the three dots in the upper right, tap "Add Device" this will open your phone camera, and you can scan the QR code. This can be found on the recorder under settings (by hitting the circle with the four squares on the bottom left corner of the recorder with the mouse)>network>then NAT in the top middle. First line will be your NAT code, second line is the device Name, third line will be the security code when clicking on the closed eye symbol next to "Security Code" on the recorder (user/pass of NVR/DVR will prompt to do so).

| Network                                               | Live Display Camera Record Al / Event Disk Network Account and Authority System                                                                                                    | 12:54 🛹 🔐 56 🚳                               |
|-------------------------------------------------------|----------------------------------------------------------------------------------------------------|----------------------------------------------|
| Network TOPAP   DDNS E-mail                           | TCP/IP Point PPPoie DDNS E-mail UPo/P 882.1x See FTP SN8MP Cloud Upgmide                                                                                                    | < Add Device 🕀                               |
| Cloud Upgrade                                         | NAT                                                                                                    | Security Code >                              |
| Stream Settings<br>Sub Stream Settings                |                                                                                                    | N4BAA1436ADV                                 |
| S Integration<br>ONVIF Platform Access<br>UPnP Report | Norma Type (NVT 2 injective automaticem 2 men)                                                                                                    | Devicencement Please enter the security code |
| ell Network Status<br>Network Status                  | Adaptiv                                                                                                    |                                              |
|                                                       | Please use the mobile client to scan the code to add a device                                                                                                    |                                              |
|                                                       | Code Code |                                              |
|                                                       |                                                                                                    |                                              |
|                                                       |                                                                                                    |                                              |
|                                                       | N525213 Bound(det****erg)(invidech.com)                                                                                                    |                                              |
|                                                       |                                                                                                    | Save                                         |

#### Sharing the device:

\*Note: you can only share one recorder with 10 other user accounts.

Only the person that bound the recorder can share the device in the app, the other party will have to download the app and create an account. Once done, then you will use that account email or phone number info to share with. On the main account tap the three dashes in the upper left. Tap on the silhouette of the person with your account. Then pick the device in the list and click on the share icon, input the email or phone number of the account you would like to share too. The party can now approve the request by clicking on their account then under My Device tap the circle with the three dots in the upper right, tap "sharing Management" then choose "shared by Others" and click on the approval for each channel shared and will now have access to the cameras.

| The person you are sharing                               | 12:53 <b>-</b><br>Live                                                                                                    | 60 49)<br>8 8                                                                               | 12:52                                                                                                    | 12:52 <b>√</b><br>                                                                                                    | arii so 🚳<br>nagement < | 12:52 <del>4</del><br>< | 。II 50 🚳<br>Share Device 🔡 |
|----------------------------------------------------------|----------------------------------------------------------------------------------------------------|---------------------------------------------------------------------------------------------|----------------------------------------------------------------------------------------------------|----------------------------------------------------------------------------------------------------|-------------------------|-------------------------|----------------------------|
| to must also register an<br>account prior to you sharing | E Live             character String              character String              character String              character String             character String             character String                 character String             Problematic String             Problematic String | 日<br>日<br>日<br>日<br>日<br>日<br>日<br>日<br>日<br>日<br>日<br>日<br>日<br>日<br>日<br>日<br>日<br>日<br>日 | Convice List(2/2) Convice List(2/2) | Image: Strategy Mark   My Sharing   My Sharing   My Sharing   Image: Strategy Mark   Image: Strategy Mark   I | eggement «"             | Enter Ernel             | Share Device 🔀             |
|                                                          | Q 4 B                                                                                                    | )<br>                                                                                       |                                                                                                    |                                                                                                    |                         | _                       | Next Step                  |